Foto diashow in PP 2016

Maak een rechte vorm en kopieer deze zoveel als je foto's wilt hebben in de show, bv 6 Plaats in de vormen een foto, dus 6 verschillende foto's

Selecteer de foto's en lijn ze uit naar het midden. Opmaak/Uitlijnen/Centreren/Midden uitlijnen

Selecteer de foto's weer

Ga naar Afbeelding opmaken/Effecten/3D draaiing/Met contrast rechts

Alle foto's weer selecteren. Maak nu een lijst om de foto's heen. Afbeelding opmaken/Ononderbroken lijn bv. Oranje/25 pt

Maak een schaduw. Selecteer de foto's weer/Effecten/Schaduw/Standaard instellingen/Perspectief/Perspectief Linksboven

Selecteer de foto's weer.

Animatie toevoegen.

Selecteer de foto's en ga naar Start/Selecteren/Selectievenster, dit venstertje verschijn rechtsboven

Alles weergeven Alles verbergen

Rechthoek 14

Rechthoek 13

Rechthoek 12

Rechthoek 11

Rechthoek 10

Rechthoek 2

-

-

-

-

~

-

- 1. Animatie
- 2. Animatie toevoegen
- 3. Vervagen
- 4. Start Bij klikken Duur 03.00 Vertraging 00.00 Zie printje hier beneden

| 🔒 🐬 🕐 👰 🖼 🚔 ⊘ – = Fotolijst mastr een toto zichtbaar een voor een pptx - PowerPoint Hulpmidd |                                                                                                    |               |                 |                |                  |                  |                  | Hulpmiddelen | delen voor tekenen Hulpmiddelen voor afbeeldinge |             |                   | n                                                |                            | 300                                                               |                                    |                                                                                                   |
|----------------------------------------------------------------------------------------------|----------------------------------------------------------------------------------------------------|---------------|-----------------|----------------|------------------|------------------|------------------|--------------|--------------------------------------------------|-------------|-------------------|--------------------------------------------------|----------------------------|-------------------------------------------------------------------|------------------------------------|---------------------------------------------------------------------------------------------------|
| Bestand                                                                                      | Start Invoegen Teker                                                                                                    | ien Ontwerpe  | n Overga        | ange Anir      | maties ia        | voorstelling     | Controleren      | Beeld        | Nieuw tabblad                                    | Opm         | aak               | Opr                                              | aak                        | O sertel w                                                        | vat u win Gron                     |                                                                                                   |
| Voorbeeld                                                                                    | Vet knipperen Vet onthullen                                                                                                    | Golf          | Verdwijnen      | +<br>Vervagen  | 1.<br>Wegvliegen | Suitenzwev       | <b>S</b> plitsen | ₩issen       | ★<br>Vorm                                        | Effectoptie | Animatie          | f ■ Deelvenster /<br>Trigger *<br>V Animatie kop | Animatie<br>siëren/plakken | <ul> <li>Start: Bij</li> <li>Duur:</li> <li>Vertraging</li> </ul> | klikken *<br>03,00 ‡<br>g: 00,00 ‡ | Armatievolgorde wijzigen<br>Armatievolgorde wijzigen<br>Ferder verplaatsen<br>V Later verplaatsen |
| Voorbeeld                                                                                    |                                                                                                    |               |                 |                | Animaties        |                  |                  |              |                                                  | rs.         | Start             | 0                                                |                            | 1                                                                 | 4.                                 | ▲ en                                                                                              |
| *                                                                                            |                                                                                                    | 1             | 1 - 16 - 1 - 15 | 5 1 (14) 1 (13 | 12 11            | · · · 10 · 1 · 9 | 1 8 1 7          | 1 6 1 5      | . 1 . 4 . 1 . 3 . 1                              | 2 1 1 1 0   | 2.<br>Verschijner | Vervagen                                         | Binnenvlieg.               | Binnenzwev.                                                       | . Splitsen                         | 1 - 12 - 1 - 13 - 1 - 14 - 1 -                                                                    |
|                                                                                              | 60                                                                                                    | 1.000         |                 |                |                  |                  |                  |              |                                                  |             | *                 | ×                                                | *                          | ★                                                                 | **                                 |                                                                                                   |
|                                                                                              |                                                                                                    | бл<br>-<br>со |                 |                |                  |                  |                  |              |                                                  |             | In- en uitzo.     | Ronddraaien                                      | Stuiteren                  | where ung                                                         | . vergroten e                      |                                                                                                   |
| ~                                                                                            |                                                                                                    | 2             |                 |                |                  |                  |                  |              |                                                  |             | Nadruk            |                                                  |                            |                                                                   |                                    |                                                                                                   |
|                                                                                              | 100                                                                                                    | -             |                 |                |                  |                  |                  |              |                                                  |             | Puls              | Pulserende                                       |                            | Draaien                                                           | vergroten/v                        |                                                                                                   |
| 3                                                                                            |                                                                                                    |               |                 |                |                  |                  |                  |              |                                                  |             | Saturatie on      | Donker ma                                        | ticht maken                | Doorzichtig                                                       | . Objectkleur                      |                                                                                                   |
| *                                                                                            | under werden keiner der werden die Arbeit von Bernard von Bernard |               |                 |                |                  | <b>1</b> 9       |                  | -            |                                                  |             | Aanvullend.       | Lijnkleur                                        | Dpvulkleur                 | Kwastkleur                                                        | Tekstkleur                         |                                                                                                   |
|                                                                                              |                                                                                                    | N .           |                 |                |                  |                  |                  | R            | Tes                                              | Con-        | Onderstrepe       | n Vet knipper                                    | Vet onthuller              | Golf                                                              |                                    |                                                                                                   |
| 4                                                                                            |                                                                                                    |               |                 |                |                  |                  |                  |              |                                                  |             | Eind<br>Street    |                                                  | ☆                          | *                                                                 | ×                                  |                                                                                                   |
|                                                                                              |                                                                                                    |               |                 |                |                  |                  | Ś                |              | 0                                                |             | Wissen            | Vervagen                                         |                            | Willekauria                                                       | Vorkleinen                         |                                                                                                   |
|                                                                                              |                                                                                                    | -<br>-<br>m   |                 |                |                  | Ī                |                  | G            | 1                                                |             |                   |                                                  |                            | whiekeung                                                         | ventienten                         |                                                                                                   |
|                                                                                              |                                                                                                    | - 4           |                 |                |                  |                  |                  |              | 100                                              |             | Animatiepa        | iden                                             | Juiteren                   |                                                                   |                                    |                                                                                                   |
|                                                                                              |                                                                                                    |               |                 | l              |                  |                  |                  | *            | T                                                | aRer        | Lijnen            | Bogen                                            | Bochten                    | Vormen                                                            | €<br>Lussen                        | •                                                                                                 |
|                                                                                              |                                                                                                    | -             |                 |                |                  | - Jungla         |                  |              | Red                                              |             | ★ Meerb           | egineffecten                                     |                            |                                                                   |                                    |                                                                                                   |
|                                                                                              |                                                                                                    |               |                 |                |                  |                  |                  | -            |                                                  |             | _ ★ Meer <u>n</u> | adrukeffecten                                    |                            |                                                                   |                                    |                                                                                                   |

Klik bij Rechthoek 14 op het oogje en de foto verdwijnt

Klik nu Rechthoek 13 aan en vul hetzelfde in als bij Rechthoek 14. Let op i.p.v. Bij klikken vul

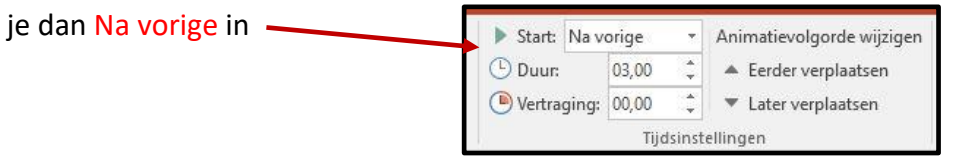

Doe het vorige ook bij de andere foto's, dus op het oogje klikken en klik de volgende Rechthoek aan en maak de Animatie

De laatste Rechthoek laat je zo staan dus geen animatie maken

| Als je zover bent, klik dan op Alles weergeven | Selectie                     | *               | ×     |
|------------------------------------------------|------------------------------|-----------------|-------|
| Zie plaatje                                    | Alles weergeven              | Alles verbergen | ]     |
| De show is nu klaar                            | Rechthoek 14                 |                 | •     |
| Succes, Wim Beks                               | Rechthoek 13<br>Rechthoek 12 |                 | 6 6   |
|                                                | Rechthoek 11<br>Rechthoek 10 |                 | (• (• |
|                                                | Rechthoek 2                  | 1               | •     |